## **COME CREARE UN BOTTONE SU SMARTPHONE PER ARRIVARE VELOCEMENTE IN ALATEL**

La suddetta procedura va eseguita direttamente su smartphone.

# SISTEMA ANDROID

1. Se si è ricevuto un SMS clikkare sul link http://www.alatel.it/alatel/smartphone-base/menu-nazionale/ contenuto nell'SMS e andare al punto 3

2. Se non si dispone dell'SMS inserire in Google CHROME il seguente link http://www.alatel.it/alatel/smartphonebase/menu-nazionale/

3. nella schermata che si apre andare in alto a destra dove ci sono3 punti (indicati nella figura 1 dalla freccia e selezionarli )

4. nel sottomenu che si apre selezionare aggiungi a schermata home (eventualmente cambiare il titolo) e uscire da CHROME

5. sul telefonino comparirà un bottone color salmone che selezionato porterà direttamente al menu veloce

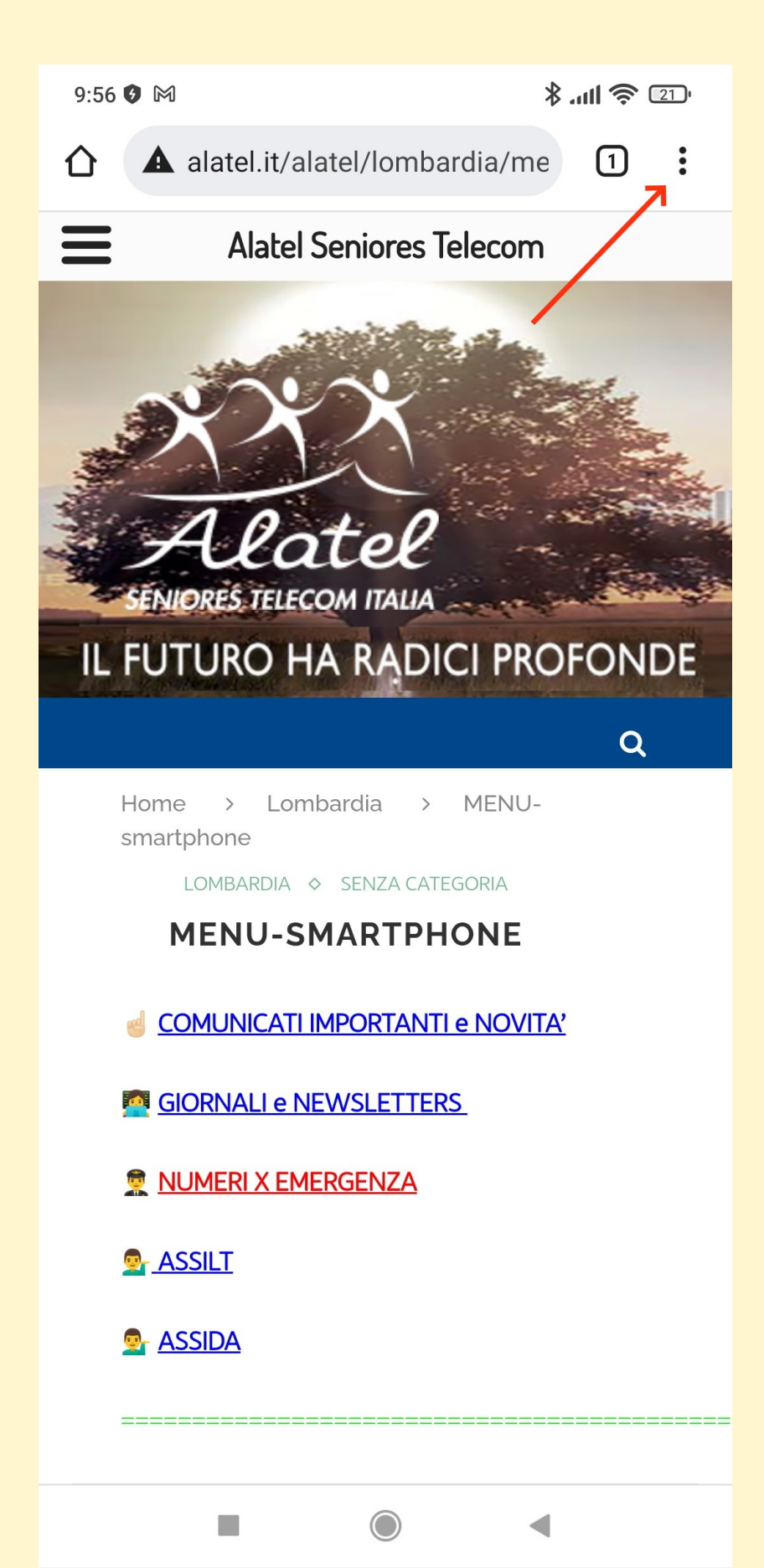

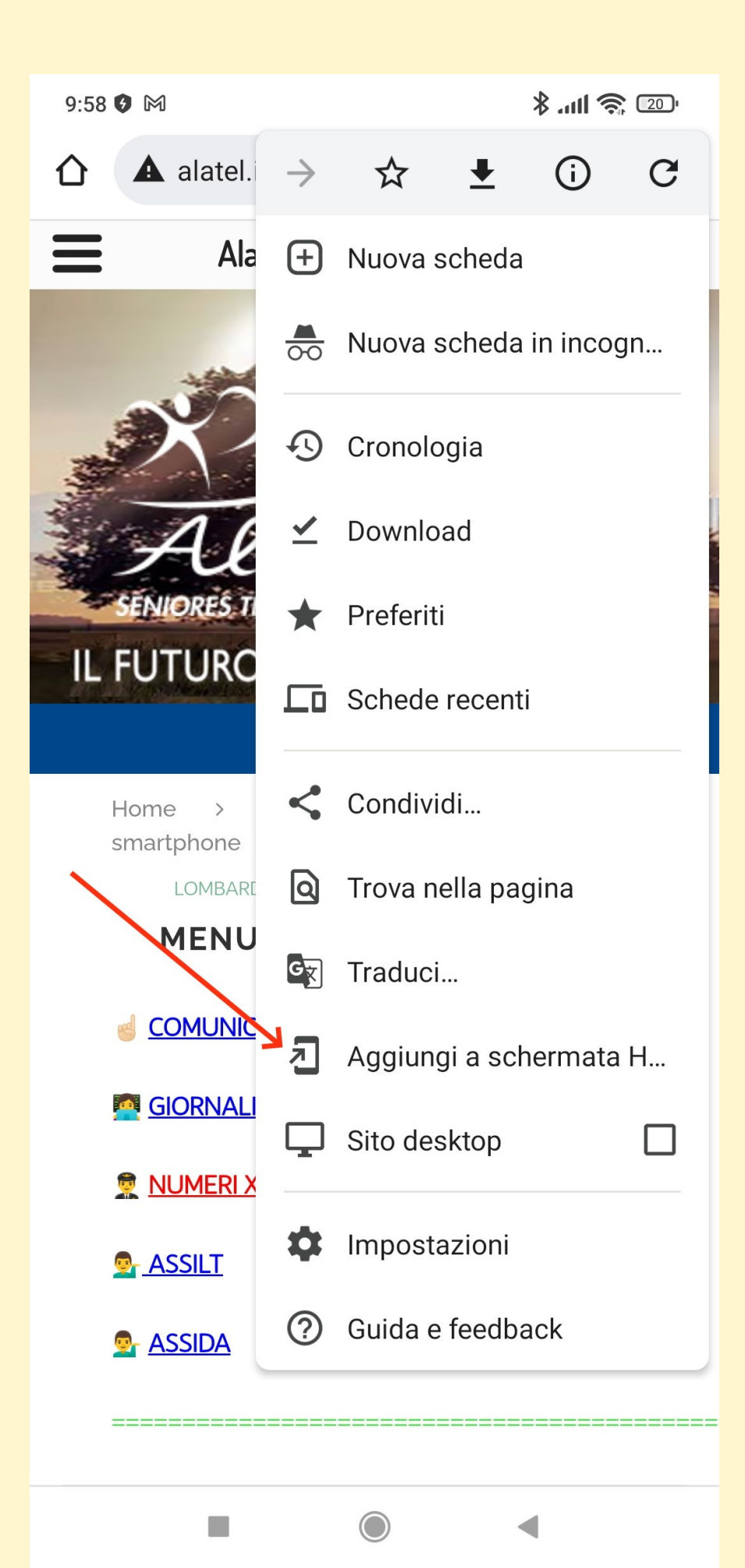

### **COME INSTALLARE IL "BOTTONE" SU IPHONE**

### 1) aprire Safari e inserire nella barra indirizzi:

http://www.alatel.it/alatel/smartphone-base/menu-nazionale

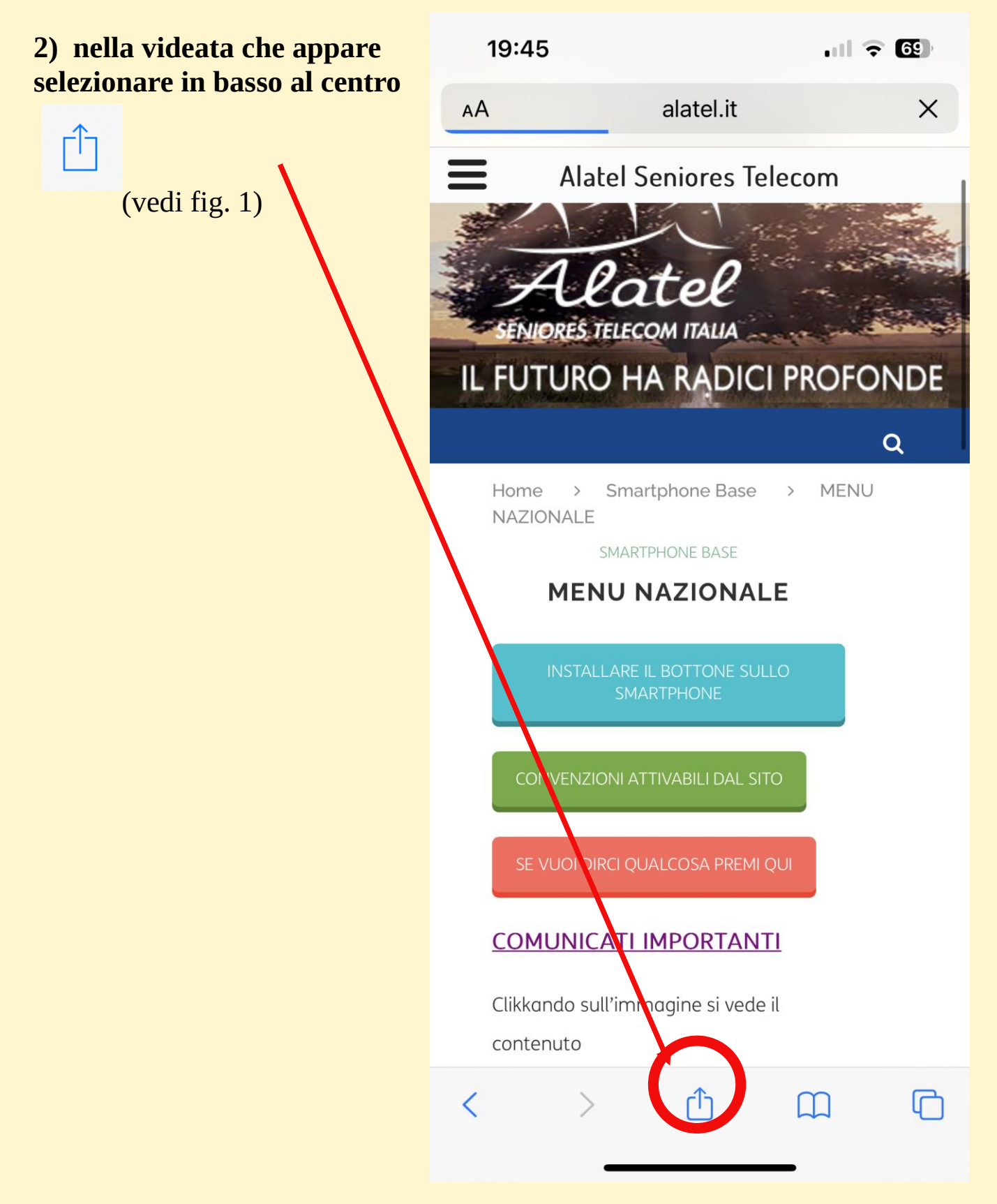

| 3) nella videata che appare                | 18:46                                         | <b>ul ? 79</b> |
|--------------------------------------------|-----------------------------------------------|----------------|
| selezionare<br>"Aggiungi alla pagina Home" | Image: Menu nazionale   alatel.it   Opzioni > | Alatel Se 🗙    |
|                                            | AirDrop Messaggi Mail                         | Instagram W    |
|                                            | Copia                                         | ß              |
|                                            | Aggiungi all'elenco di lettur                 | a OO           |
|                                            | Aggiungi segnalibro                           | m              |
|                                            | Aggiungi ai preferiti                         | $\checkmark$   |
|                                            | Aggiungi a nota rapida                        | m              |
|                                            | Trova nella pagina                            |                |
|                                            | Aggiungi alla schermata Ho                    | ome +          |
|                                            | Modifica                                      | $\bigotimes$   |
|                                            | Stampa                                        | Ē              |
|                                            | Modifica azioni                               |                |

#### **COME INSTALLARE IL "BOTTONE" SU IPAD**

1) tenendo IPAD verticale, aprire Safari e inserire nella barra indirizzi:

http://www.alatel.it/alatel/smartphone-base/menu-nazionale

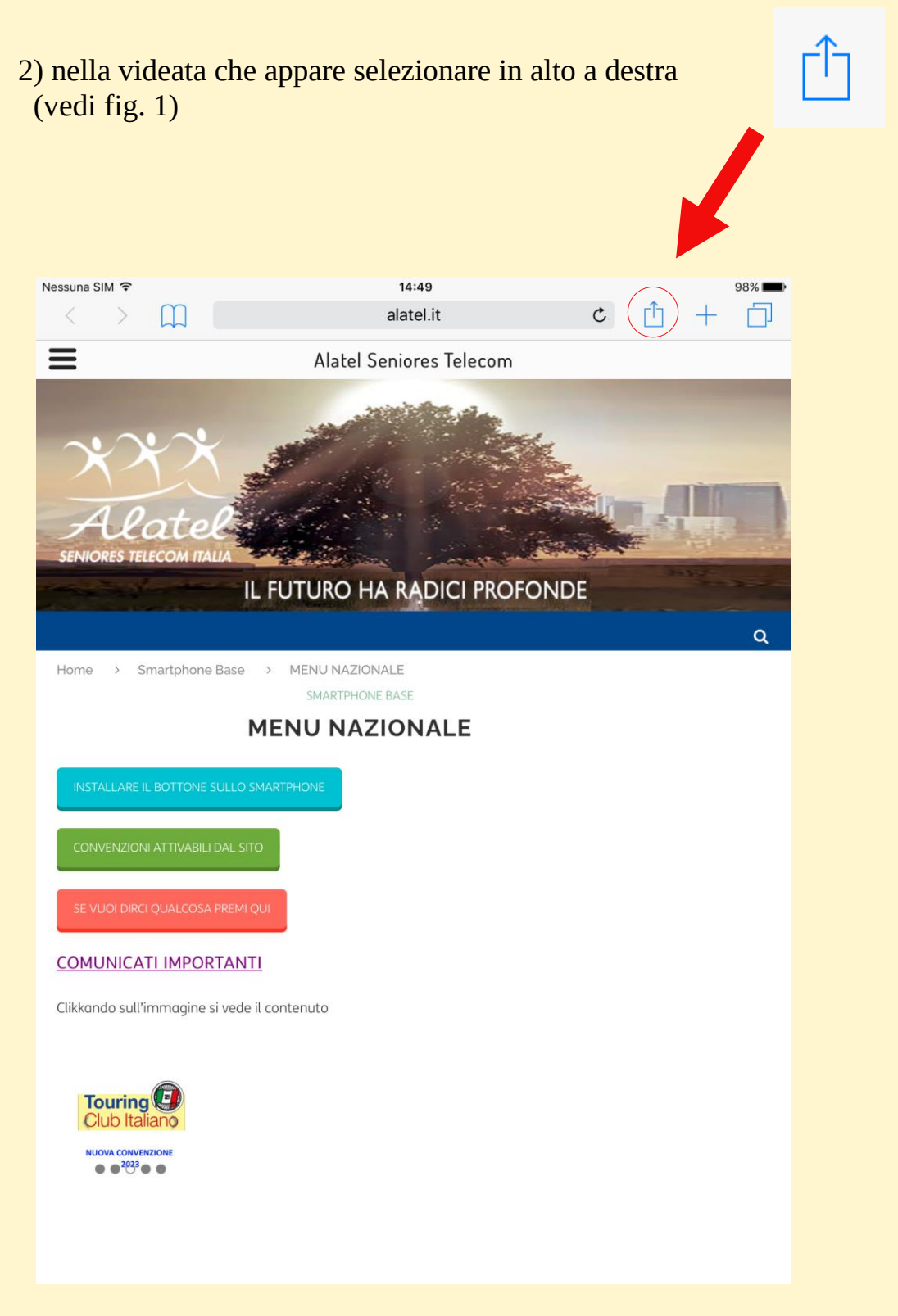

fig. 1

3) quando appare in alto a destra un menu selezionare "**Aggiungi a Home**" (vedi fig. 2)

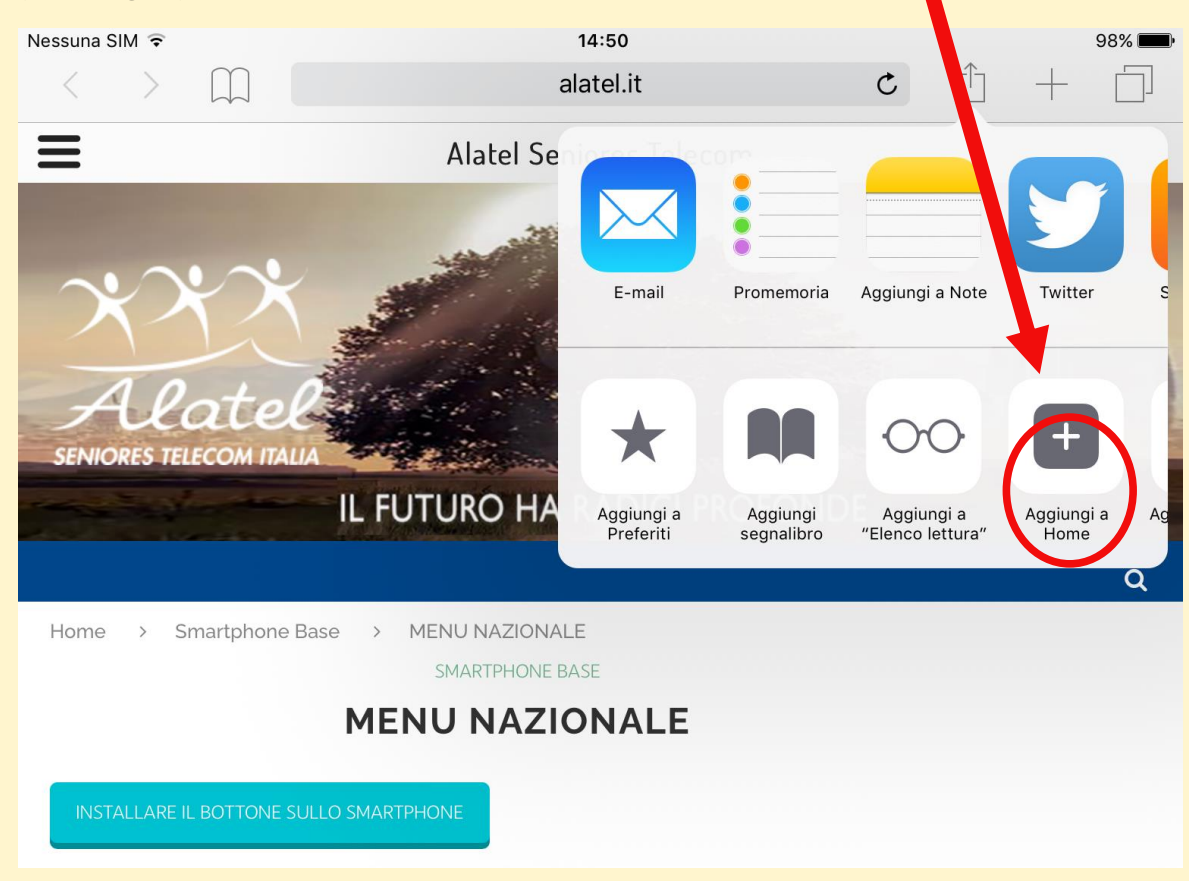

fig. 2

4) Nel sottomenu che appare in alto a destra selezionare "**aggiungi**" (vedi fig. 3)

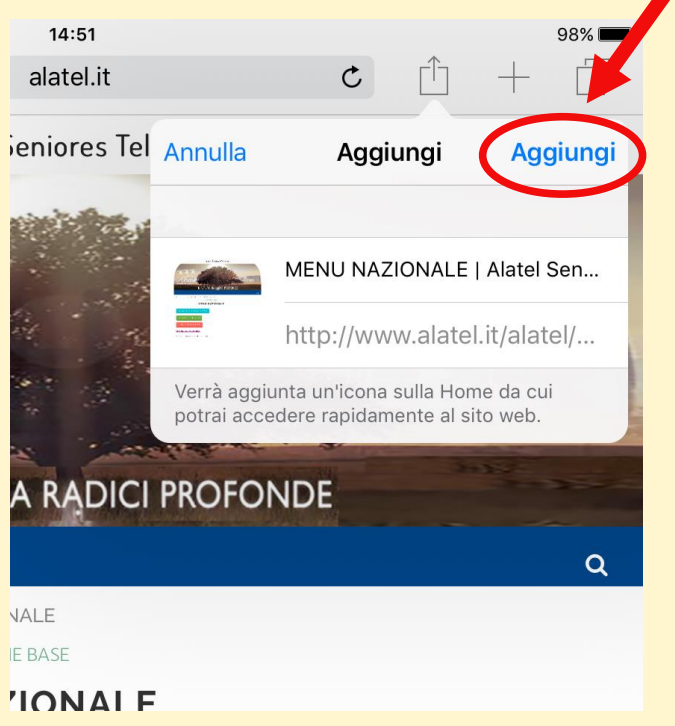